EasyKom Ferie

## EasyKiosk – ta' foto

## EasyKiosk

Åben EasyKiosk, vælg personen via søgefeltet eller ved at vedkommende registrerer sig via chipkort eller lignende.

Klik herefter på ikonet eller fotoet af vedkommende.

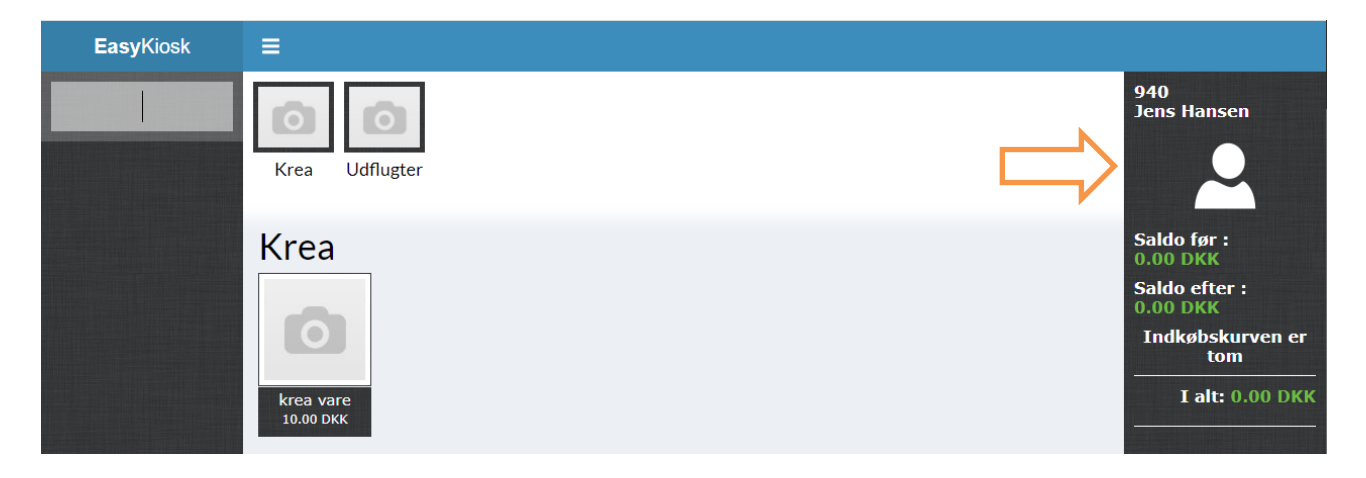

Herefter åbner vinduet, som vist herunder, hvor dit kamera vises i venstre side. Har du flere kamera tilsluttet, kan du skiftet imellem disse via knappen.

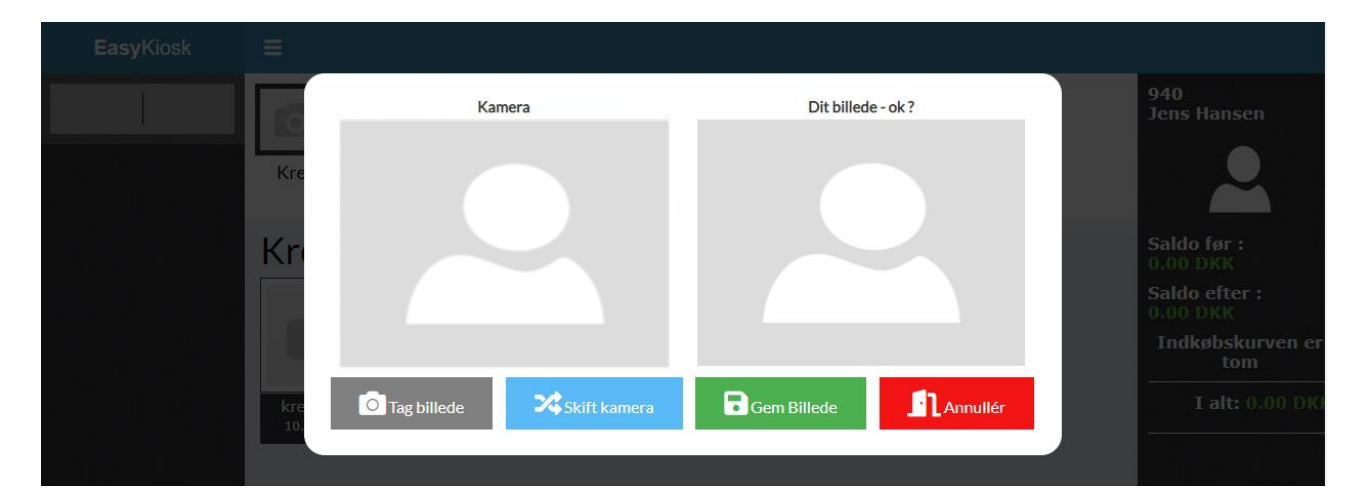

Tag billedet og tjek det i feltet til højre, inden at du gemmer det.

Klik på "Gem billede". Billedet er nu gemt på personens stamkort.